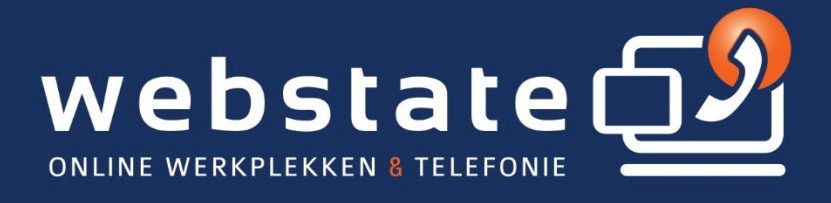

## Handleiding Android instellen

30 / 05 / 2024

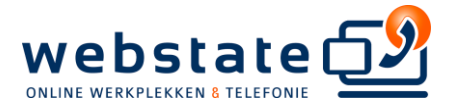

## Android instellen voor cloud exchange

*Trefwoorden: outlook sync synchronisatie exchange active sync mobiel device Android koppelen aan exchange* 

*Verwijder eerst uw huidige zakelijke email account, alvorens u deze procedure uitvoert:* 

Houd er rekening mee dat afhankelijk van uw huidige besturingssysteem de onderstaande afbeeldingen anders kunnen zijn dan uw toestel is. Echter, de stappen blijven hetzelfde.

1. Vanuit het startscherm ga naar instellingen.

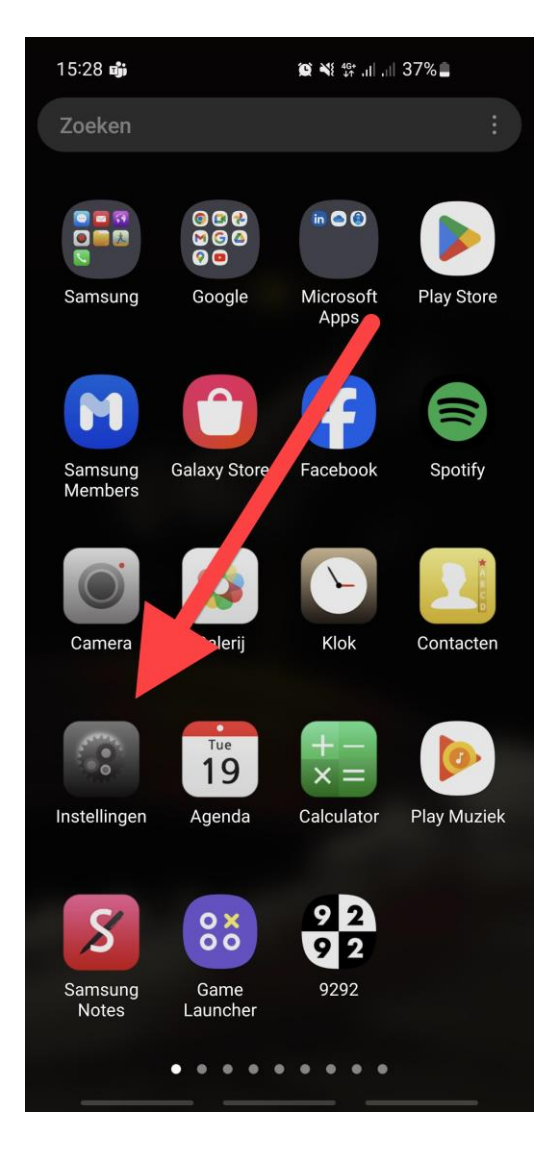

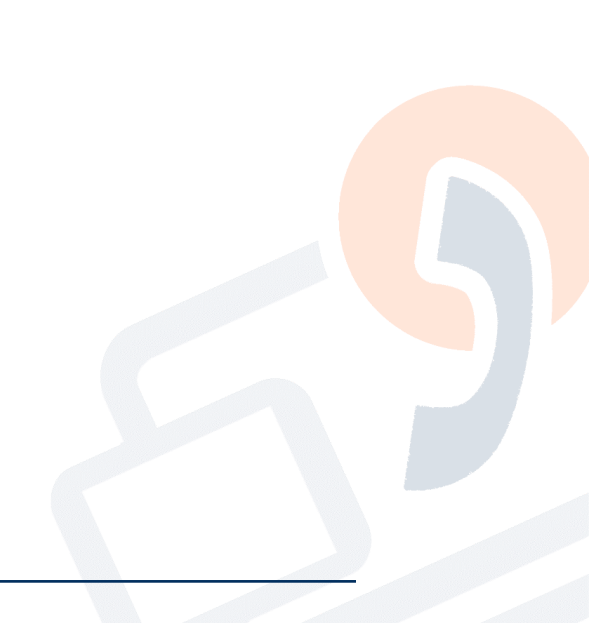

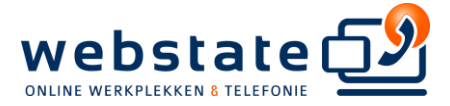

2. Scroll naar beneden en selecteer Accounts en back-up

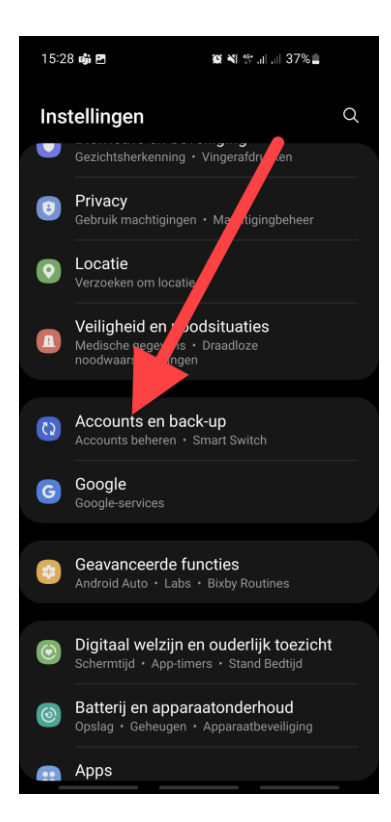

## 3. kies accounts beheren

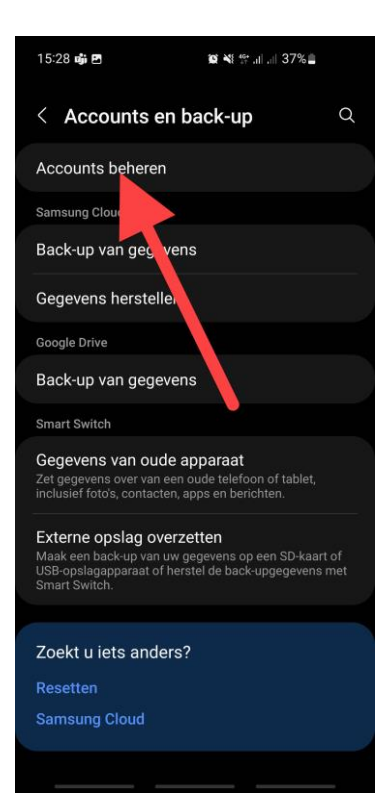

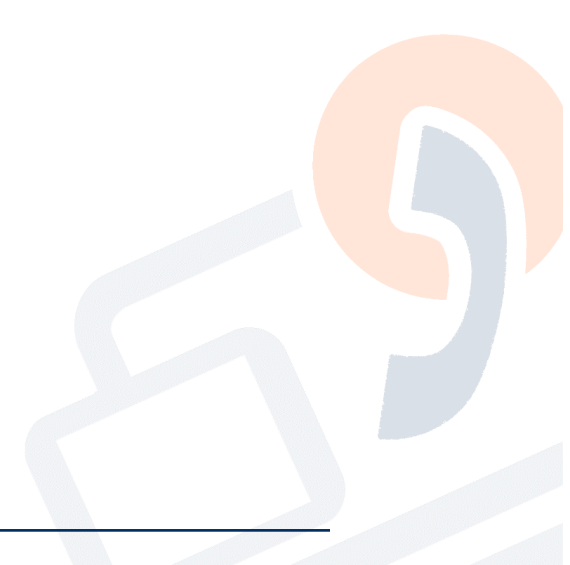

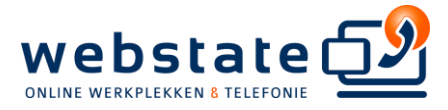

4. kies onderaan account toevoegen

| 15:28                                                                                                    | 章 🖻 🛛 🕸 💐 양 대 대 36% 🚔        |
|----------------------------------------------------------------------------------------------------|------------------------------|
| < Accounts beheren                                                                                                    |                              |
| E                                                                                                    |                              |
|                                                                                                    |                              |
| 3                                                                                                    | Reddit Incognito<br>Reddit   |
| 3                                                                                                    | Reddit for Android<br>Reddit |
| 3                                                                                                    | Reddit                       |
| 8                                                                                                    | Samsung account              |
|                                                                                                    | WhatsApp<br>WhatsApp         |
| <b>Y</b>                                                                                                    | ×                            |
|                                                                                                    | Account toevoegen            |
| Gegevens automatisch Construction Construction Constructi |                              |
|                                                                                                    |                              |

5. Kies **Exchange** zorg er voor dat het de google is. (outlook werkt helaas niet meer op android)

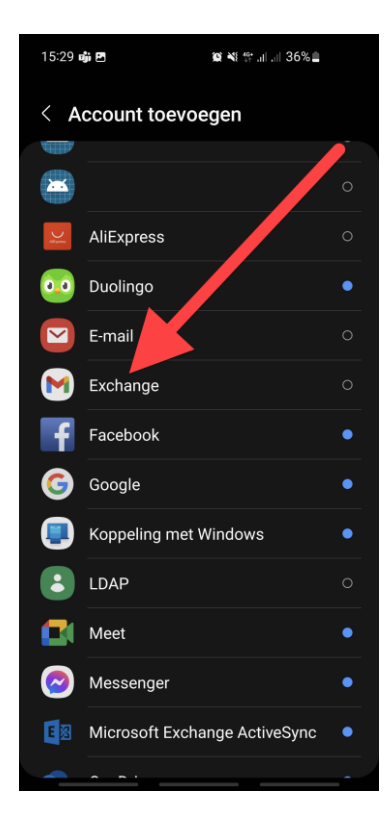

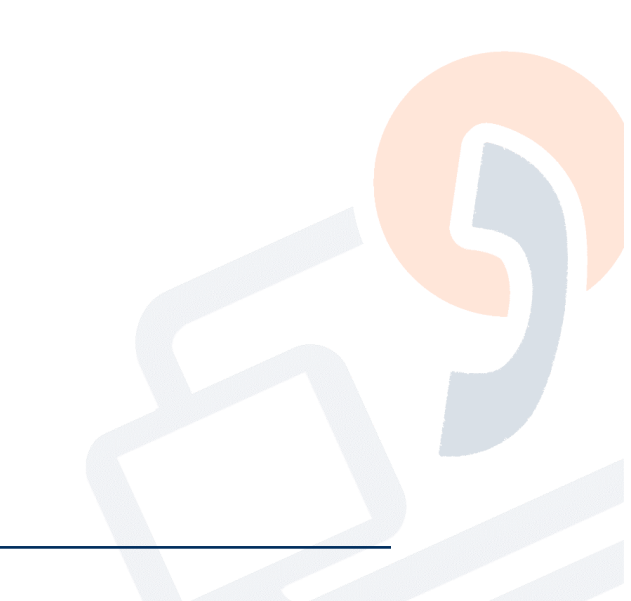

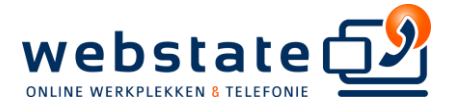

6. Voer het e-mailadres in en selecteer vervolgens handmatig instellen.

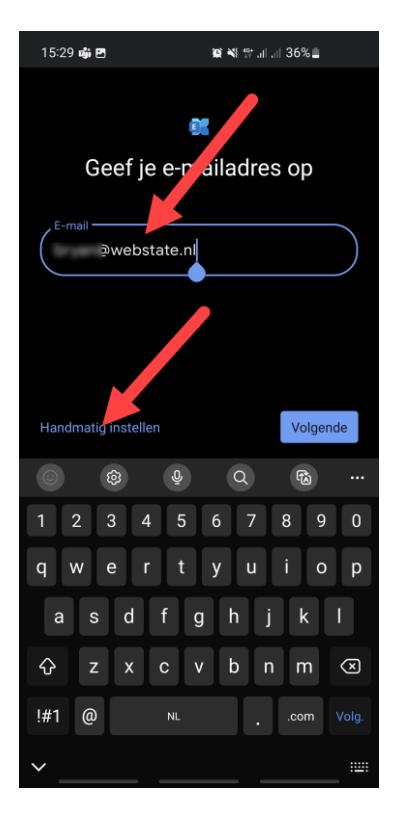

## 7. Voer alle gegevens in.

Let op: Gebruik letterlijk het woord 'ORGANISATIE/' bij uw domein/gebruikersnaam.

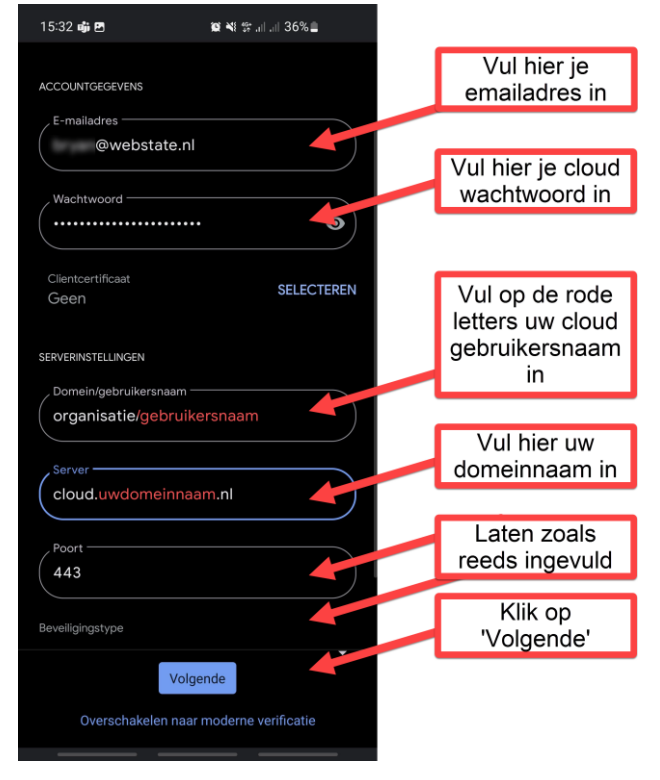

Uw Android toestel is nu gereed voor gebruik.